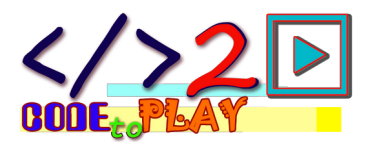

## PREPARAZIONE

Un linguaggio di programmazione per giocare con il disegno e la grafica. Si programma all'interno di un editor di testi.

LibreOffice è una raccolta di programmi per l'elaborazione di testi, fogli di calcolo, presentazioni e altro, un po' come Office di Microsoft. È opensource, gratuitamente scaricabile e sempre aggiornata.

Nell'editor di testi è possibile abilitare con un semplice clic le funzionalità di LibreLogo. LibreLogo è un linguaggio di programmazione semplice che permette di creare disegni e tanto altro.

Due i passi per arrivare ad utilizzare LibreLogo:

- 1. Installare LibreOffice
- 2. Abilitare LibreLogo all'interno di Writer

## 1. Installare Libreoffice

Il sito di riferimento è raggiungibile al seguente indirizzo: it.libreoffice.org/ La pagina per il download della suite LibreOffice it.libreoffice.org/download

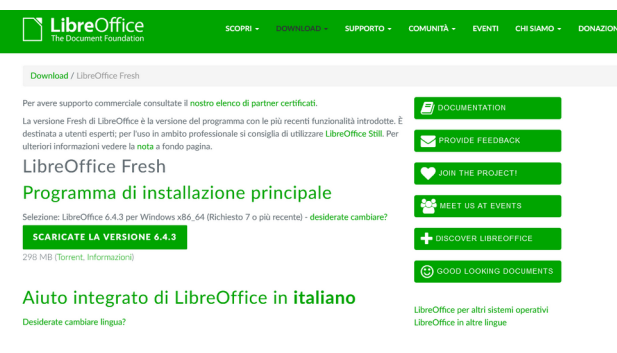

Scaricare l'ultima versione disponibile seguendo le istruzioni.

🔀 LibreOffice\_6.4.3\_Win\_x64.msi

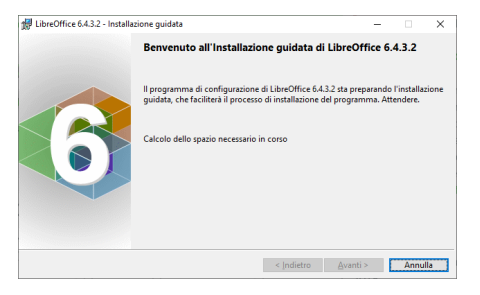

Per installare il file scaricato è sufficiente fare doppio clic sul nome del file.

Cliccare su Avanti e seguire le istruzioni.

Attenzione, l'immagine potrebbe essere differente perché dipende dalla versione disponibile.

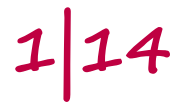

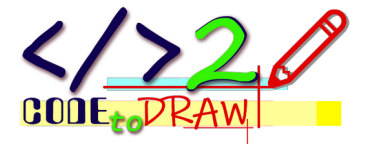

## 2. Abilitare LibreLogo

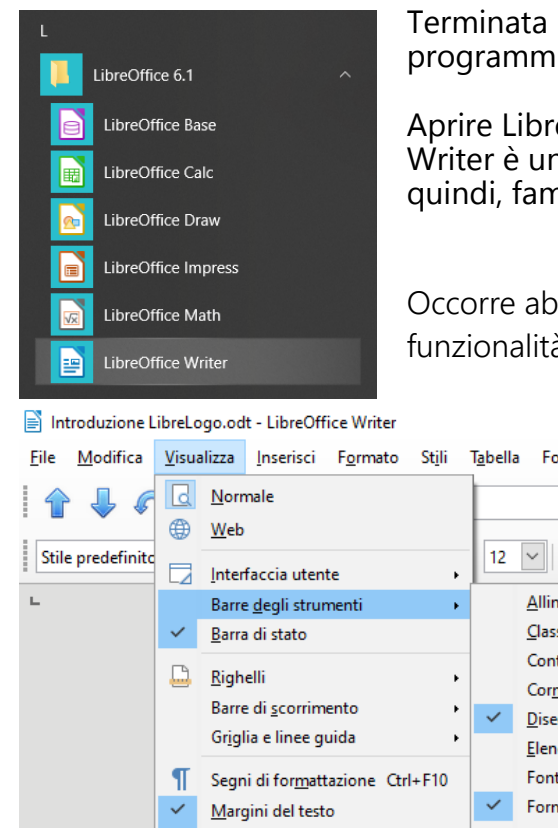

Terminata l'installazione LibreOffice compare nell'elenco dei programmi disponibili.

Aprire LibreOffice Writer. Writer è un normale editor di testo. La sua interfaccia risulterà, quindi, familiare.

Occorre abilitare la *toolbar* (barra degli strumenti) per le funzionalità di LibreLogo.

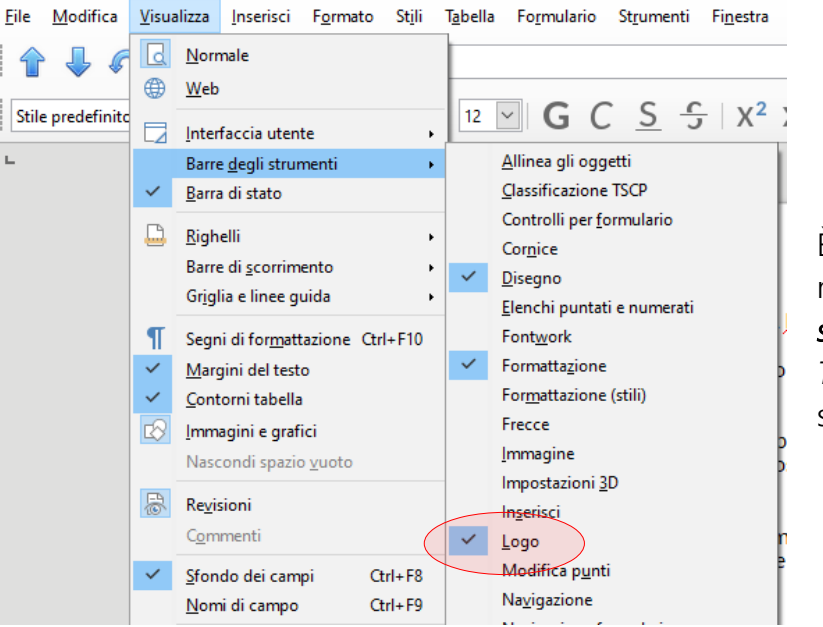

È sufficiente cliccare sulla voce di menù *Visualizza*  $\rightarrow$  *Barre degli strumenti* (in inglese, *View*  $\rightarrow$ *Toolbars*) e mettere il segno di spunta sulla voce *Logo*.

Comparirà la seguente barra (chiudere e riaprire il programma se non compare immediatamente)

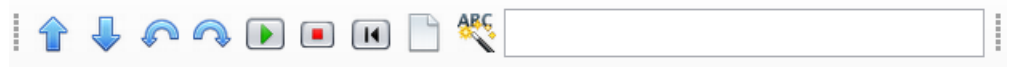

A volte la barra sembra lo stesso non comparire, la si trova cliccando sulla doppia freccia a destra della barra degli strumenti

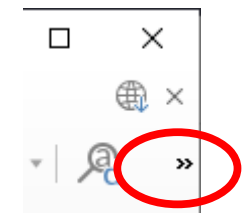

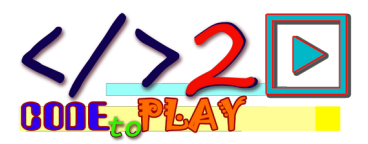

È possibile disporre gli strumenti sulla barra come meglio si preferisce, trascinandoli e spostandoli su di essa.

Le prime quattro icone degli strumenti di Logo ne permettono le istruzioni base:

- FORWARD 10 (avanti di 10 punti)
- BACK 10 (indietro di 10 punti
- LEFT 15° (ruota a sinistra di 15°)
- **RIGHT 15°** (ruota a destra di 15°)

Seguono quattro icone per l'esecuzione dei programmi:

- AVVIA il programma
- STOP ferma l'esecuzione
- HOME riporta al centro del foglio la *tartaruga* inizializzando il programma
  - CLEARSCREEN pulisce lo schermo

La bacchetta magica estende e mette in maiuscolo i comandi nel testo (ad esempio: **fd** viene trasformato in **FORWARD**).

Il campo di immissione testo permette di scrivere ed eseguire una o più istruzioni *al volo*.

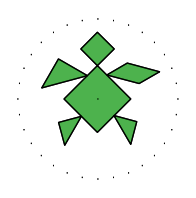

ARC

La *tartaruga* è il cursore che si presenta quando si eseguono le istruzioni di LibreLogo, è disegnata da una combinazione del Tangram e ricorda la tartaruga di Logo di Papert, un vero e proprio robot che si muoveva sul pavimento grazie alla programmazione fatta con istruzioni simili a quelle che vengono presentate in questo testo.

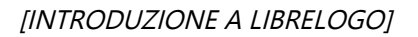

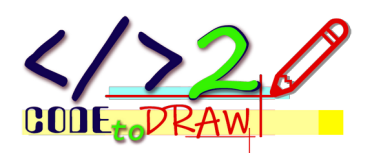

| PRIMI PASSI          |                                                                                                    |
|----------------------|----------------------------------------------------------------------------------------------------|
|                      | Il centro del foglio è la posizione di partenza della tartaruga, vedremo in<br>seguito come dire alla tartaruga di iniziare da una posizione scelta da noi.                                                                                                    |
|                      | La prima istruzione, quella più semplice, è far muovere in avanti la<br>tartaruga di un po'.                                                                                                    |
|                      | Per fare questo si deve scrivere                                                                                                    |
| FORWARD              | FORWARD 100                                                                                                    |
|                      | Le istruzioni sono in inglese, ma non sono poche le parole da imparare e<br>sono semplici, in più è possibile utilizzare le abbreviazioni, <b>FORWARD</b><br>diventa <b>FD</b> e significa <i>avanti</i> (in ultima pagina sono riportate le istruzioni<br>in ordine alfabetico).                                                                                                    |
|                      | <b>100</b> è la quantità che è stata scelta come esempio, è possibile utilizzare<br>un numero a scelta, in base al disegno che si vuole realizzare e tenendo<br>presente le dimensioni del foglio.                                                                                                    |
| Dimensioni<br>foglio | La larghezza del foglio è di circa 595, l'altezza 841, l'unità di misura sono i<br>punti tipografici, vedremo che è possibile anche i centimetri, i millimetri e<br>i polllici nel seguente modo:                                                                                                    |
|                      | Le possibili unità di misura sono le seguenti e devono essere impostate<br>nel seguente modo:<br>FORWARD 10 o 10pt, punti tipografici (1 punto = 1/72 di pollice)<br>FORWARD 10in o FORWARD 10", pollici (1 pollice = 2,54 centimetri)<br>FORWARD 10cm, centimetri (1 punto = 0,035 centimetri)<br>FORWARD 10mm, millimetri (1 punto = 0,35 millimetri)                                                                    |
|                      | È importante che tra il valore e l'unità di misura non ci siano spazi, si<br>scrive 10cm e non 10 cm.                                                                                                    |
| Origine              | Il punto di origine si trova nell'angolo in alto a sinistra, questo significa<br>che la tartaruga, quando è al centro del foglio si trova in una posizione<br>che vale circa 297 sul lato corto (in orizzontale) e 421 sul lato lungo (in<br>verticale). La coppia di valori per indicare una posizione viene sempre<br>indicata in questo modo; posizione lungo l'asse orizzontale e posizione<br>lungo l'asse verticale. |
|                      | Dopo aver scritto l'istruzione cliccare sull'icona di avvio <b>D</b><br>Comparirà la tartaruga rivolta verso l'alto e traccerà una linea lunga 100<br>punti tipografici.                                                                                                    |

5 14

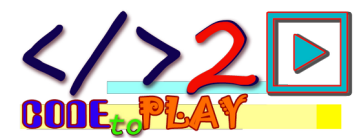

|                     | FORWARD 100 |   | L |
|---------------------|-------------|---|---|
|                     |             |   |   |
|                     |             | * |   |
|                     |             |   |   |
| Questo il risultato |             |   |   |

## IL DISEGNO DEL QUADRATO [introduzione\_01.odt - introduzione\_02.odt]

Aggiungiamo un'istruzione: la rotazione. RIGHT Per ruotare a destra si utilizza l'istruzione **RIGHT** (**RT**), per ruotare a LEFT sinistra LEFT (LT). L'istruzione è completa solo indicando di quanti gradi ruotare. 08 T La rotazione destra e sinistra sono sempre riferiti alla direzione della tartaruga, la sua testa indica 0°, la sua destra è 90°, la sua coda 180° e la sua sinistra 270°. Aggiungiamo RIGHT 90 sotto all'istruzione precedente FORWARD 100 RIGHT 90 Prima di cliccare su 🕩 cliccare su clearscreen (pulisci schermo) 🗋 in questo modo lo schermo viene ripulito dalla linea precedente, cliccare (home) per riportare la tartaruga al centro del foglio. Cliccare su **D** per provare il nuovo codice.

Monica Umberta Oriani www.code2play.space

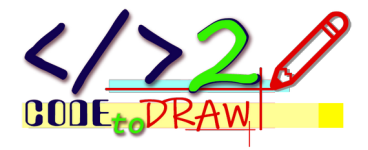

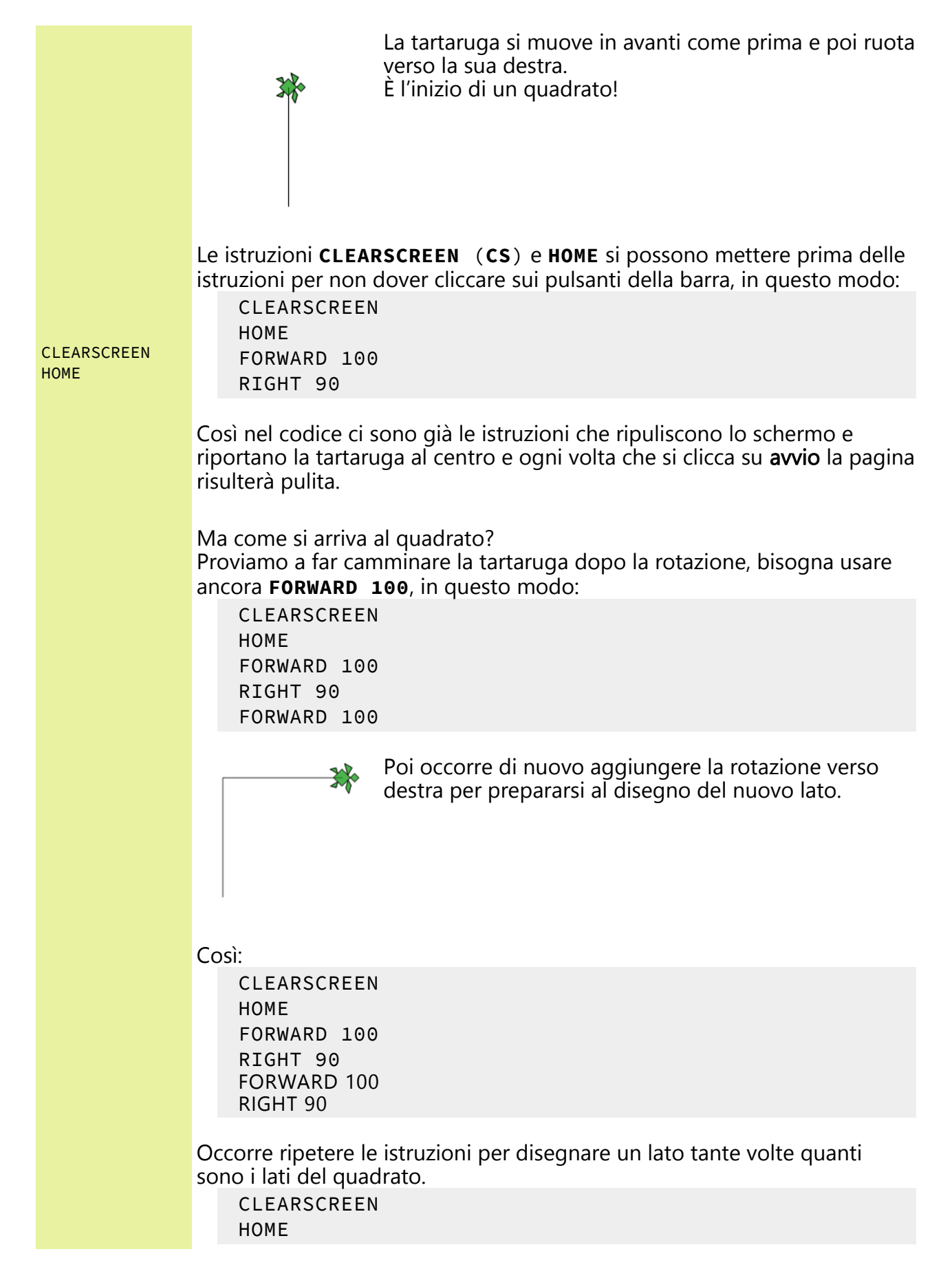

6 14

Monica Umberta Oriani www.code2play.space

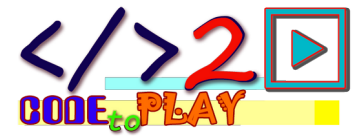

```
FORWARD 100
                    RIGHT 90
                    FORWARD 100
                    RIGHT 90
                    FORWARD 100
                    RIGHT 90
                    FORWARD 100
                    RIGHT 90
               L'ultima istruzione è ancora una rotazione che riporta la tartaruga alla
               posizione di partenza e nella direzione di partenza.
               Si può fare meglio di così?
                Perché bisogna riscrivere le stesse righe così tante volte?
               C'è un'istruzione che permette di ripetere le sole due righe che servono
               per tracciare una riga e ruotare per prepararsi per la riga successiva?
               È poi i programmatori sono pigri e non amano riscrivere le stesse cose
               tante volte.
Ciclo – REPEAT L'istruzione si chiama proprio REPEAT (ripeti) e ha bisogno di qualcosa,
               dei segni, che indichino dove iniziano e dove finiscono le istruzioni che
               devono essere ripetute.
               Per fare questo si utilizzano le parentesi quadre [], all'interno si metto le
               istruzioni da ripetere.
                Dopo REPEAT e prima dell'apertura della parentesi bisogna indicare
               quante volte occorre ripetere le istruzioni, nel caso del quadrato 4 volte.
               Cancelliamo tutto e riscriviamo così le istruzioni:
                    HOME
                    CLEARSCREEN
                    REPEAT 4 [
                         FORWARD 100
                         RIGHT 90
                    1
```

Cliccando su **avvia** vedremo che il risultato è sempre il nostro quadrato.

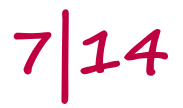

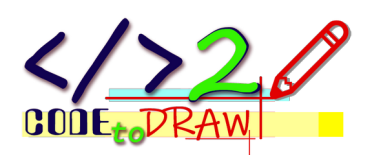

| RIPETIZIONI E S         | PIRALI [introduzione_03.odt – introduzione_04.odt - introduzione_05.odt]<br>Vediamo come si può giocare con le istruzioni che abbiamo visto finora e,<br>in particolare, come utilizzare il ciclo REPEAT.                                                                                                    |  |  |  |  |
|-------------------------|----------------------------------------------------------------------------------------------------|--|--|--|--|
|                         | Questa volta creeremo una spirale. Partendo da una linea cortissima, una<br>linea che avrà la lunghezza pari al ciclo che sta facendo.                                                                                                    |  |  |  |  |
|                         | Il ciclo <b>REPEAT</b> , come abbiamo visto, permette di ripetere le istruzioni<br>racchiuse tra le parentesi quadre il numero di volte indicato.<br>Per fare questo il nostro computer deve ricordarsi quante volte ha già<br>eseguito le istruzioni. In altre parole deve tenere il conto del numero di<br>ciclo che sta eseguendo. |  |  |  |  |
| Contatore -<br>REPCOUNT | Il numero del ciclo che il sistema sta eseguendo lo possiamo avere grazie<br>all'istruzione <b>REPCOUNT</b> . È a tutti gli effetti un <i>contatore</i> , conta i cicli e ci<br>dice in che ciclo ci troviamo.                                                                                                    |  |  |  |  |
| Variabile               | Possiamo utilizzare <b>REPCOUNT</b> come se fosse un numero, in effetti si<br>tratta di una <i>variabile</i> , ovvero un contenitore di valori che possono, per<br>l'appunto, variare nel corso dell'esecuzione del programma, in questo<br>caso il contenuto di <b>REPCOUNT</b> varia ad ogni ciclo incrementandosi di 1.            |  |  |  |  |
|                         | Il valore contenuto in <b>REPCOUNT</b> lo utilizzeremo per indicare di quanto si<br>deve spostare in avanti la tartaruga.                                                                                                    |  |  |  |  |
|                         | Vediamo cosa succede se a <b>FORWARD</b> assegniamo il valore di <b>REPCOUNT</b> e se facciamo qualche ciclo in più di 4, ad esempio proviamo con <b>100</b> , così:                                                                                                    |  |  |  |  |
|                         | HOME<br>CS                                                                                                    |  |  |  |  |
|                         | REPEAT 100 [                                                                                                    |  |  |  |  |
|                         | FD REPCOUNT<br>RT 90                                                                                                    |  |  |  |  |
|                         | ]                                                                                                    |  |  |  |  |
|                         | Cosa otteniamo?<br>Una spirale come questa                                                                                                    |  |  |  |  |
|                         |                                                                                                    |  |  |  |  |

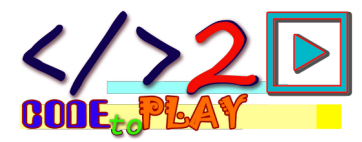

Proviamo ora a movimentare un po' le cose, ruotiamo di poco più di 90°. In questo modo:

```
HOME
CS
REPEAT 100 [
FD REPCOUNT
RT 91
]
```

E ora osserviamo che differenza fa un solo grado in più nella rotazione:

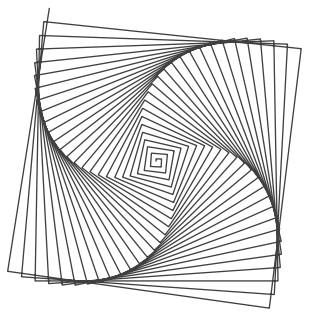

Aumentiamo ancora i gradi di rotazione, 105° ad esempio:

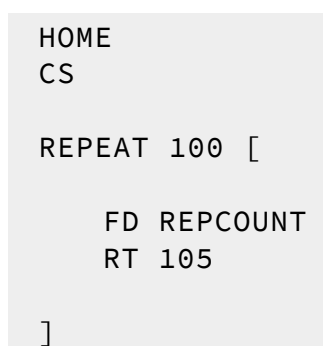

La spirale si perde, compare un fiore

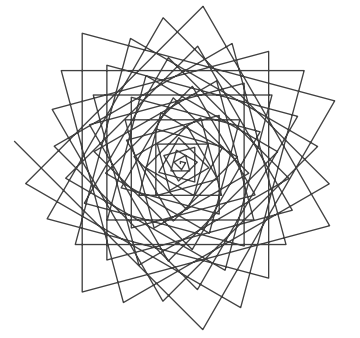

Provare con valori di rotazione diversi come: 162, 185, 215, 222, 225.

9 14

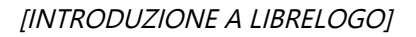

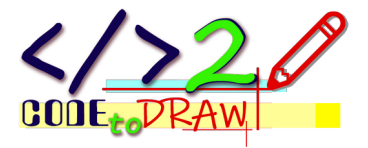

Da notare e riflettere su come anche un solo grado dia effetti completamente differenti.

## IL COLORE [introduzione\_06.odt - introduzione\_07.odt]

Aggiungiamo il colore, diamo vita ai nostri disegni. Certamente possiamo sempre stamparli e colorarli con varie tecniche ma possiamo anche iniziare a farli colorare da LibreLogo. Ci servono almeno un paio di istruzioni:

- **FILLCOLOR** (colore di riempimento) permette di definire quale colore utilizzare come colore di riempimento
- **FILL** (riempi) chiude e colora i nostri disegni

Nella tabella che segue sono indicati i colori che possiamo utilizzare chiamandoli per nome.

Ad esempio, se vogliamo utilizzare il colore "oro" possiamo scrivere **FILLCOLOR "gold"** 

| black        | silver  | gray<br>grey       | white  | maroon    |
|--------------|---------|--------------------|--------|-----------|
| red          | purple  | magenta<br>fuchsia | green  | lime      |
| olive        | yellow  | navy               | blue   | teal      |
| aqua<br>cyan | pink    | tomato             | orange | gold      |
| violet       | skyblue | chocolate          | brown  | invisible |

Abbiamo a disposizione ben più dei 25 (anzi 24) colori qui indicati, ma vedremo in seguito come questo sia possibile.

Ho scritto 24 colori e non 25 anche se la tabella presenta 25 rettangoli. **"white"** e **"invisible"** non sono la stessa cosa, **"invisible"** è un non colore, **"invisible"** sfrutta il valore di *trasparenza*, in questo caso massima trasparenza, ovvero, il colore non è visibile.

Come utilizzare il colore nel nostro disegno? Ecco un esempio con lo script delle spirali:

SHOWTURTLE

CS SHOWTURTLE

HOME

FILLCOLOR "gold"

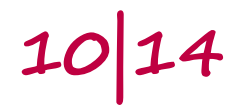

Monica Umberta Oriani www.code2play.space

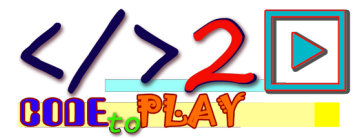

REPEAT 400 [ FD REPCOUNT RT 222 ] FILL HIDETURTLE HIDETURTLE In questo caso è stato aumentato il numero di ripetizioni, è stato portato a **400**, per avere un'immagine più grande. Prima delle ripetizioni è stato impostato il colore con FILLCOLOR "gold", la scelta del colore è ricaduta sul colore oro per un effetto girasole. Dopo le ripetizioni è stata messa l'istruzione **FILL**, come abbiamo detto chiude la figura e riempie di colore, in questo caso vedremo una linea che parte dall'ultima linea disegnata e arriva al centro, il punto di partenza. Il colore non riempie tutti gli spazi. Eccone un esempio:

Monica Umberta Oriani www.code2play.space

11 | 14

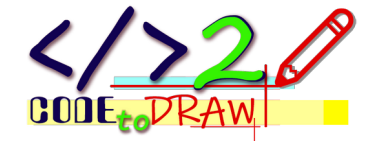

PENCOLOR Il colore può essere utilizzato anche per le linee, i colori a disposizione sono i medesimi ma l'istruzione necessaria è **PENCOLOR**, il colore della penna. Si utilizza nello stesso modo **PENCOLOR "navy"**, ad esempio, imposta il

colore della penna a blu navy. L'istruzione va impostata all'inizio del codice.

Eccone un esempio:

HOME CS SHOWTURTLE

PENCOLOR "navy" FILLCOLOR "gold" REPEAT 200 [

> FD REPCOUNT RT 91

] FILL HIDETURTLE

In questo caso le ripetizioni sono state portate a **200** e l'angolo di rotazione a **91°**. **PENCOLOR** e **FILLCOLOR** sono all'inizio. E questo è il risultato

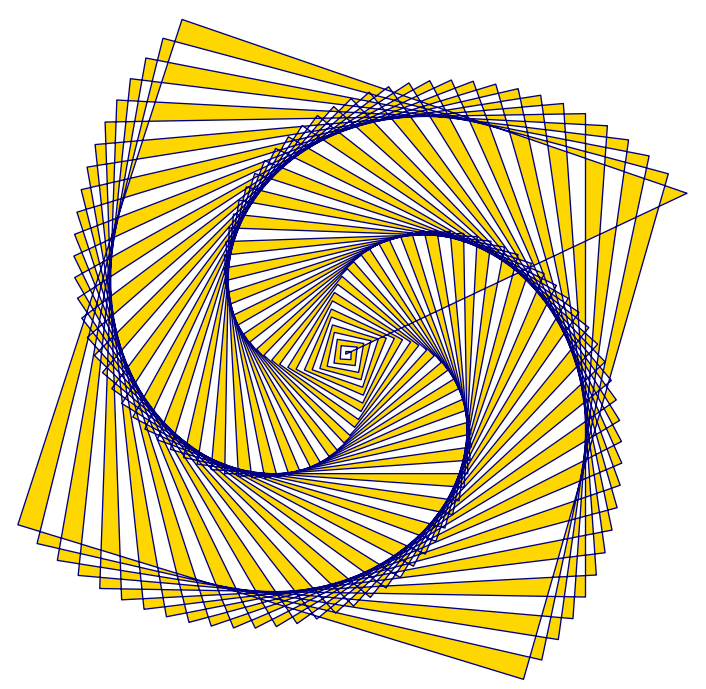

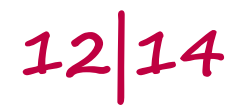

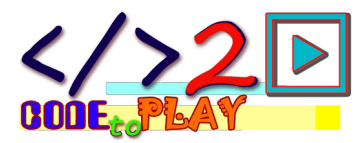

I colori si basano sul sistema **RGB**, ciascun colore è definito dalla componente di **R**ed (rosso), **G**reen (verde) e **B**lue (blu) che costituiscono il colore.

Ciascuna componente può avere un valore che va da **0** (assenza) a **255** (pieno). Ogni colore è, quindi, composto da una terna di valori che vanno da **[0, 0, 0]**, nero, a **[255, 255]**, bianco.

Per avere un colore di riempimento rosso si scrive: FILLCOLOR [255, 0, 0]

Per avere un colore di riempimento verde si scrive: FILLCOLOR [0, 255, 0]

Per avere un colore di riempimento blu si scrive: FILLCOLOR [0, 0, 255]

I colori si possono indicare anche con i relativi valori esadecimali preceduti dai caratteri "0x".

Per avere un colore di riempimento rosso si scrive: FILLCOLOR 0×FF0000

Per avere un colore di riempimento verde si scrive: FILLCOLOR 0x00FF00

Per avere un colore di riempimento blu si scrive: FILLCOLOR 0x000FF

13 14

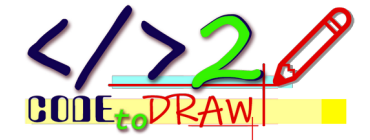

#### ISTRUZIONI

- In corsivo il parametro (valore) necessario all'istruzione: n = numero
- BACK n [BK] Indietro di quanto
- **CLEARSCREEN** [CS] Pulisci schermo
- FILL Riempi
- FILLCOLOR quale colore Imposta colore di riempimento
- FORWARD n [FD] Avanti di quanto
- HIDETURTLE Nascondi tartaruga
- HOME Riporta la tartaruga al centro del foglio
- LEFT n [LT] Sinistra di quanto
- PENCOLOR quale colore Imposta il colore della penna, le linee
- **REPCOUNT** Contatore di ciclo
- **REPEAT** n [ istruzioni ] Ripeti quante volte [ istruzioni da ripetere ]
- **RIGHT** n [RT] Destra di quanto
- SHOWTURTLE Mostra tartaruga

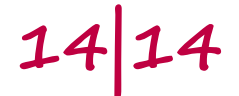